## FZ100BS Quick Guide

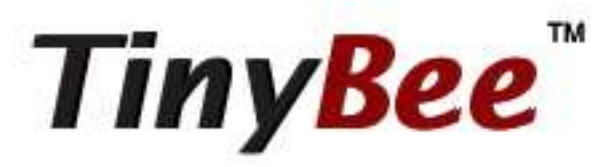

#### Features of FZ100BS

Tiny<mark>Bee</mark>"

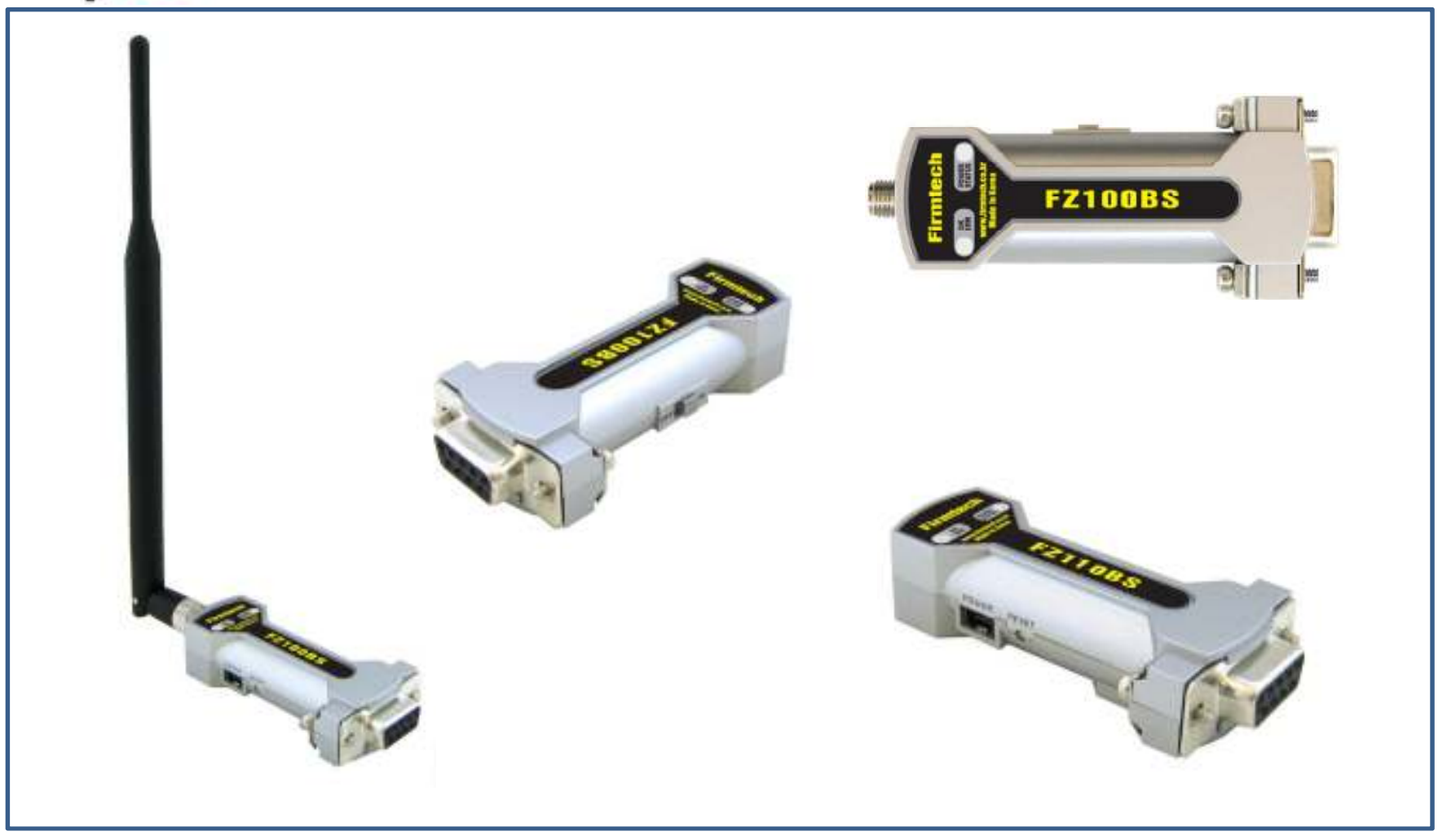

< Features of Zigbee >

- It meets International Standard specifications with the aim of achieving Low power consumption/Low cost/Low capacity
- It uses 2.4GHz ISM (Industrial, Scientific, Medical) Band which doesn't require any permission to use.
- It has 16 channels in 2.4GHz band
- Wireless transmission rate : 250Kbps
- It configures the ZigBee Network using Coordinator, Router and End Device
- By using ACK, whether the data is successfully transmitted can be assured.
- It can reset the route for data transmission in the ZigBee network by using the function of data re-transmission

#### An Example of ZigBee Network configuration

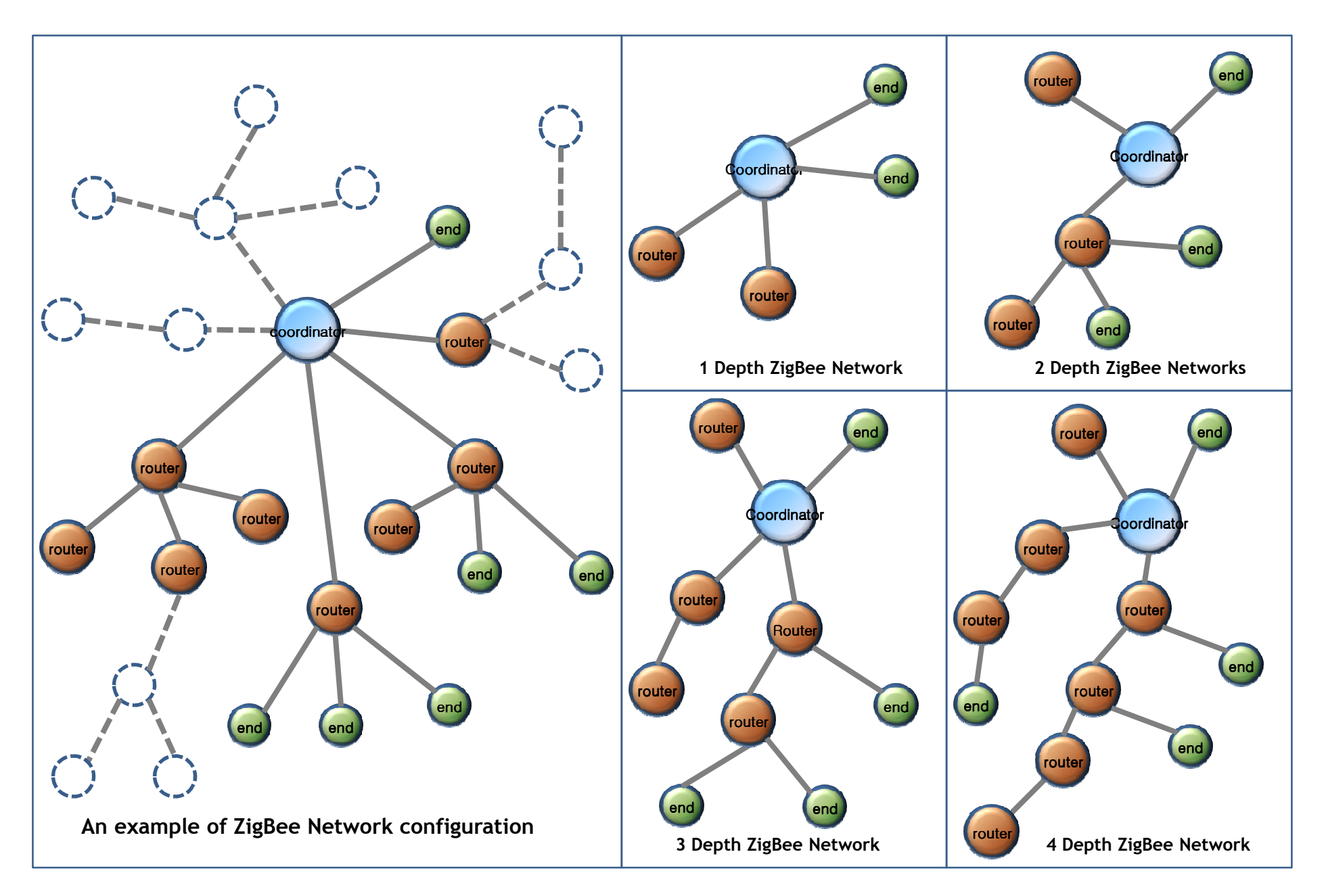

#### Features of FZ100BS

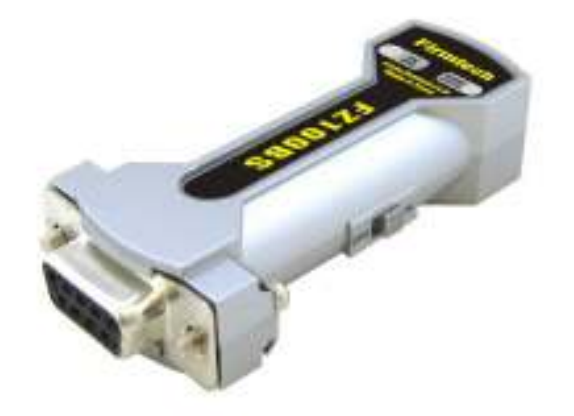

- < FZ100BS >
- Can be freely set up as Coordinator, Router, or End device.
- Supports Mesh Network.
- Configured with RS-232 Type.
- Controlled by AT Command
- Supports low power consumption mode in case of End Device. (Optional)
- Supports ACK function when data is transmitted.
- Provides function of data re-transmission and re-setting route.

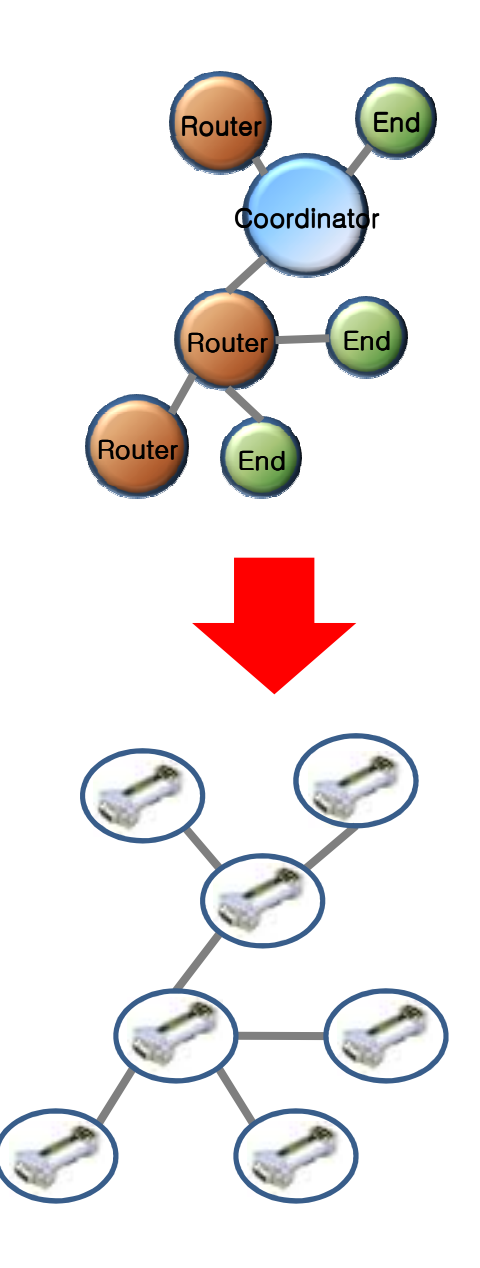

An example of a ZigBee Network Configuration using FZ100BS

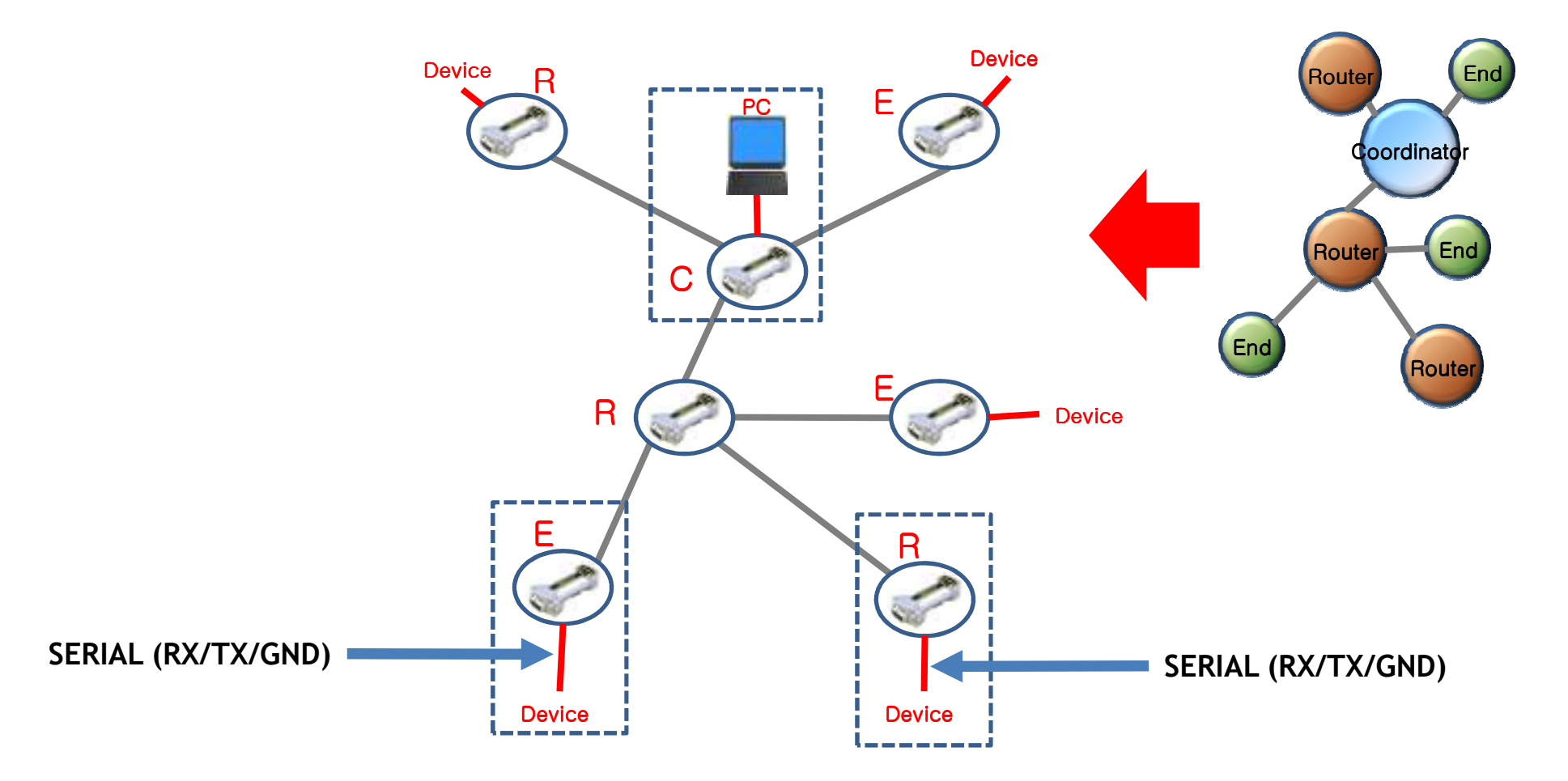

< "FZ100BS Quick Guide" >

- (1) It's Composed of 7 chapters in total.
- (2) The "FZ100BS quick guide" proceeds in order.
- (3) Thus, we recommend you to follow all chapters in order if you are unfamiliar with FZ100BS.
- (4) Please refer to the FZ100BS manual for further details.

#### < List >

[0] component parts & Hardware installation to operate FZ100BS

- [1] hyper terminal set-up
- [2] FZ100BS Operating
- [3] FZ100BS set-up & Zigbee network construction
- [4] FZ100BS Setting up Target Device
- [5] Serial data transmission from Router to Coordinator
- [6] Serial data transmission from End device to Router
- [7] Serial data transmission from Coordinator to all the devices

## [0] Component parts &

# Hardware Installation to operation FZ100BS

#### 1. FZ100BS ZigBee Network components

(1) Basic components to operate FZ100BS (1 set)

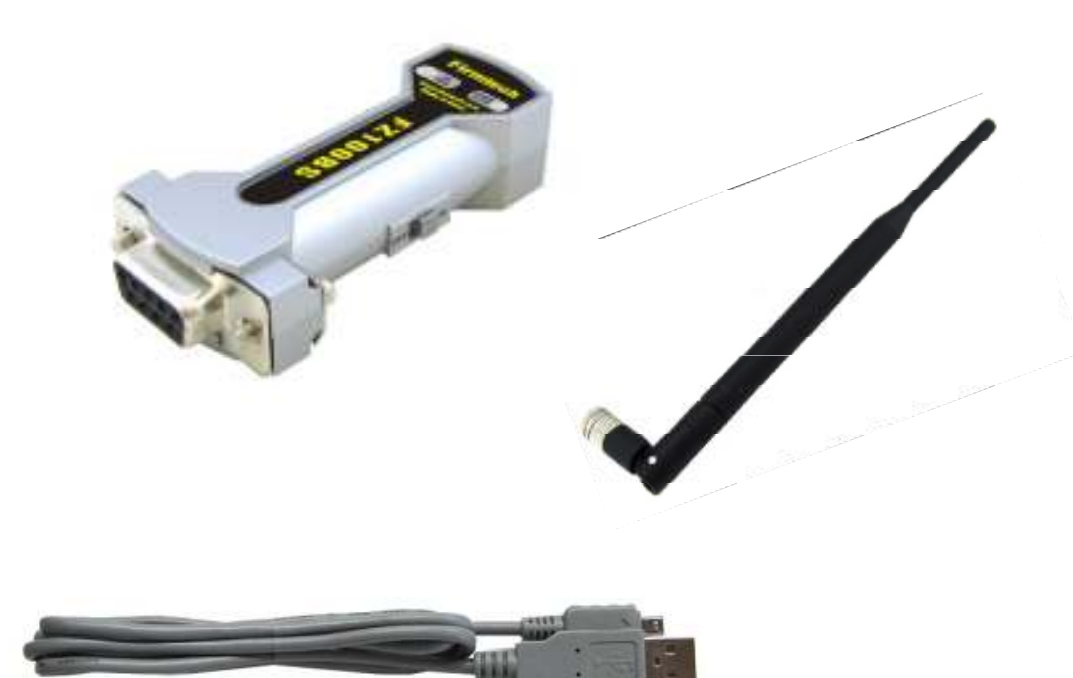

- < Basic components 1 set>
- FZ100BS
- Antenna (4 dBi Gain)
- USB Power Cable

(2) ZigBee Network composition using 3 sets

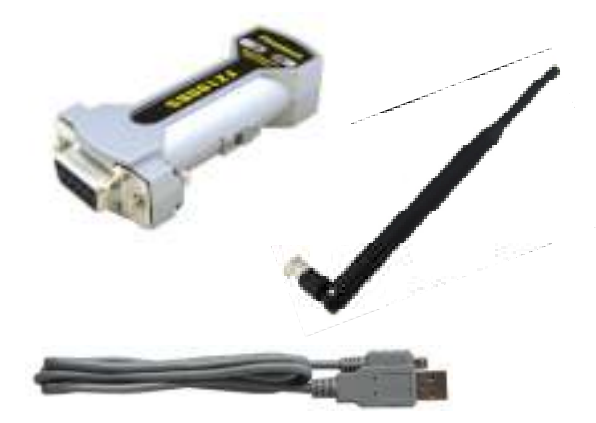

1 set for Coordinator set-up (Essential)

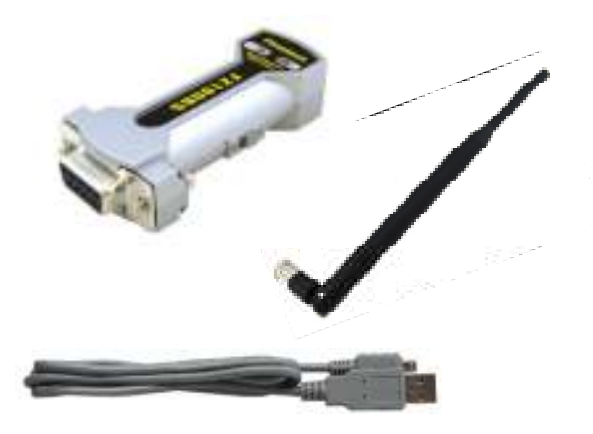

1 set for Router set-up (Essential)

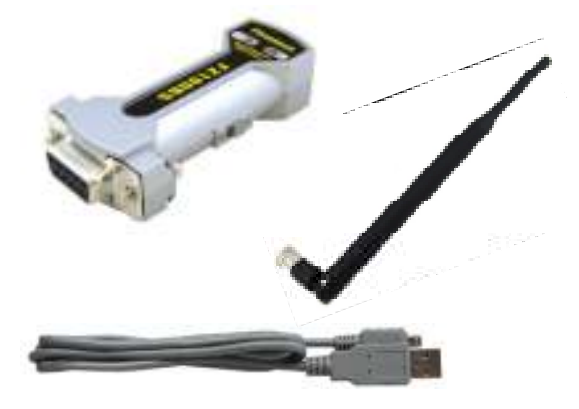

3 devices are used in "FZ100BS Quick Guide" for explanation.

1 set for End device (Optional)

#### 2. Check Dip-Switch before you install FZ100BS

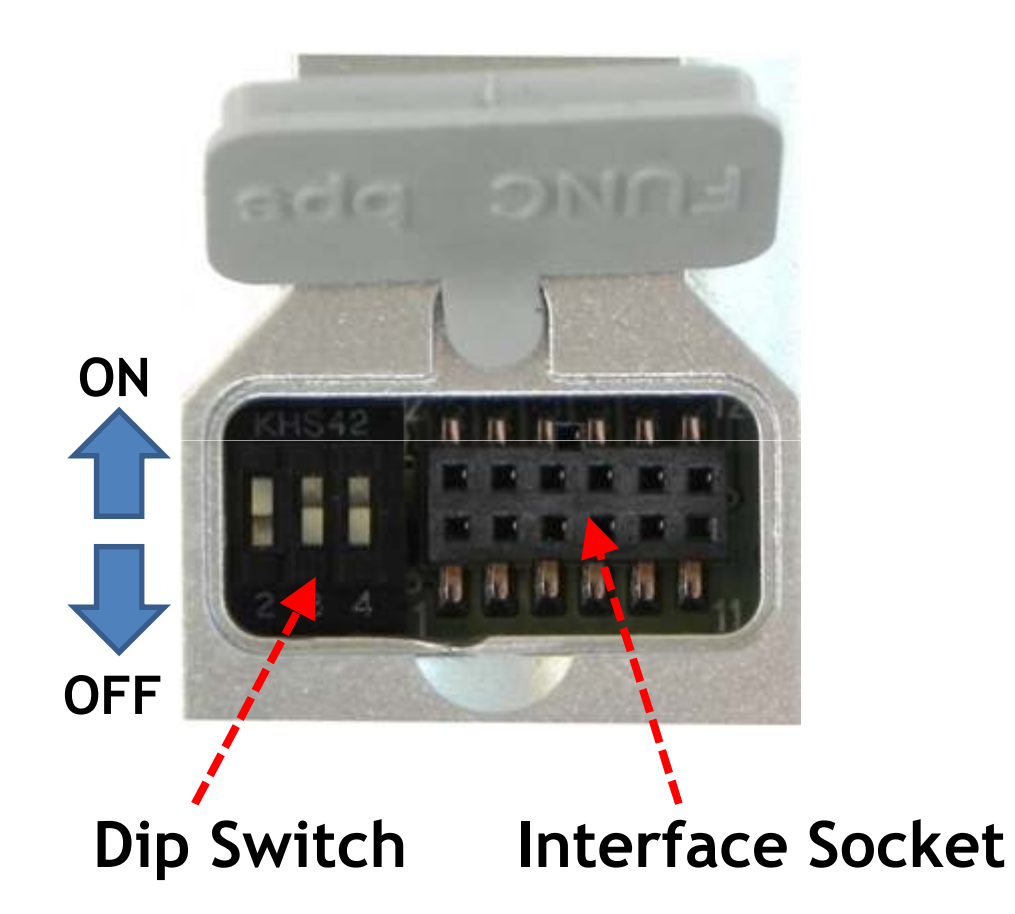

- Dip Switch Number#1 OFF
- Dip Switch Number#2 ON
- Dip Switch Number#3 OFF
- Dip Switch Number#4 OFF
- Select all the 3 FZ100BS are the same way as above.

For even more details of Dip-Switch and Interface Socket, please refer to "FZx00\_Appendix\_3".

#### 3. Product Installation

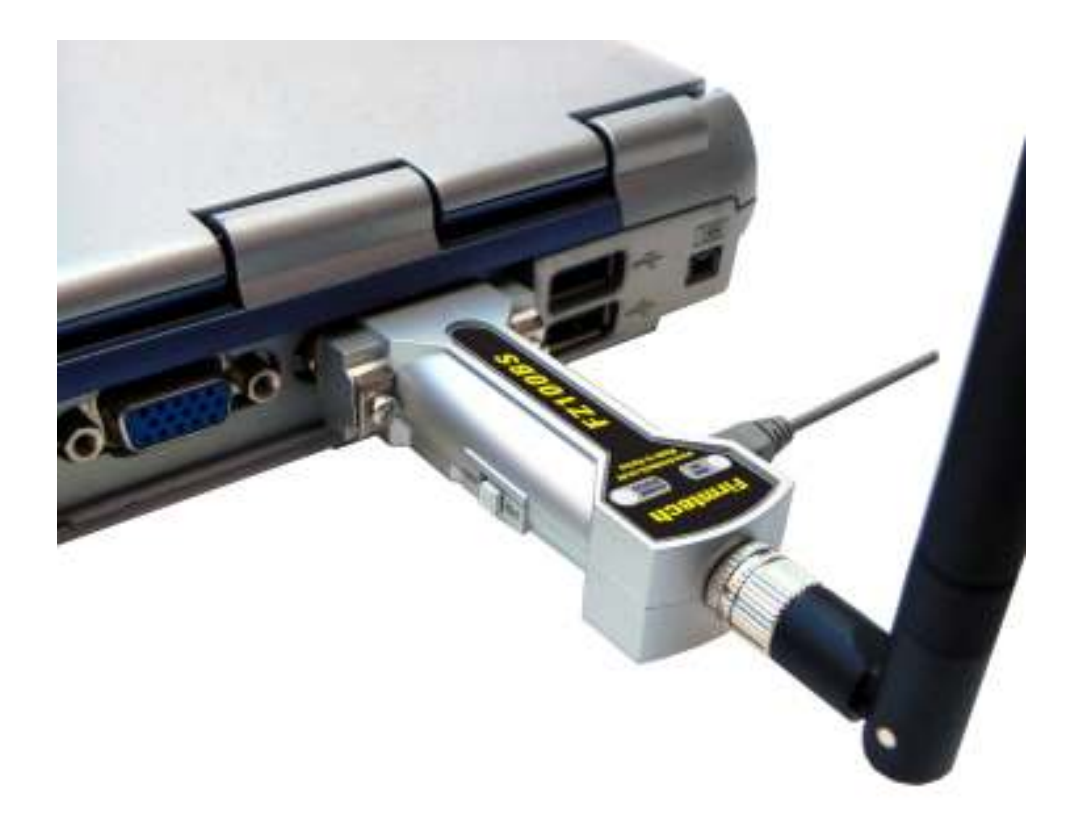

- Connect all 3 FZ100BS to the PC.
- "FZ100BS Quick Guide" explains how to connect 1 PC to 3 FZ100BS for convenience.

## [1] Hyper Terminal Set-up

**Configuration setting with AT Command** 

#### 1. Serial Communications Program(Hyper Terminal) Execution & Set-up

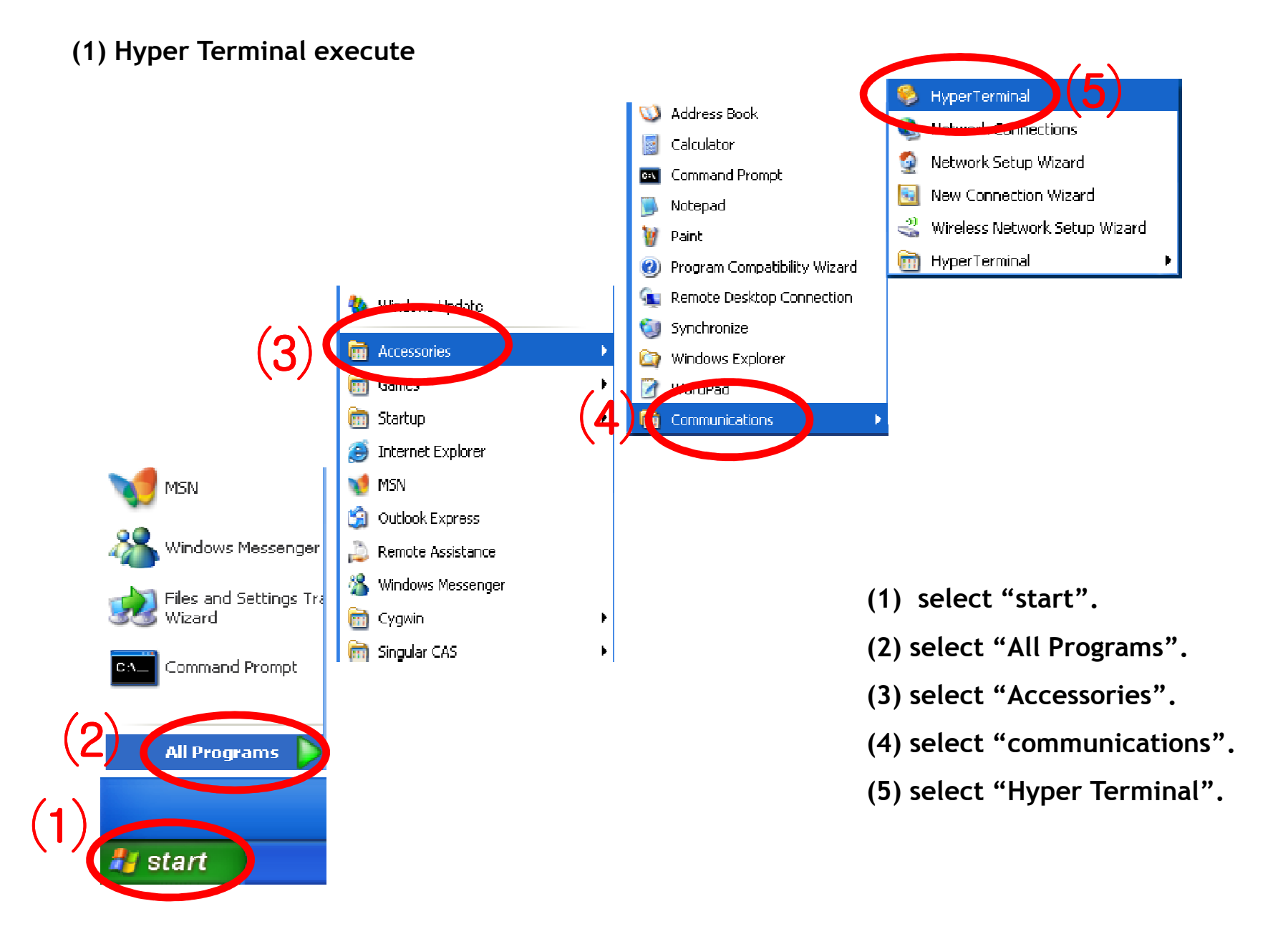

#### (2) Hyper terminal set-up - Name

| Connection Description                              | ? 🗙 |
|-----------------------------------------------------|-----|
| New Connection                                      |     |
| Enter a name and choose an icon for the connection: |     |
| Name:                                               |     |
| coordinator                                         |     |
| Icon                                                |     |
|                                                     | 2   |
| ОК                                                  | el  |

(3) Hyper terminal set-up - Use Port

| Connect To                                                | ? 🛛               |  |
|-----------------------------------------------------------|-------------------|--|
| Scoordinator                                              |                   |  |
| Enter details for the phone number that you want to dial: |                   |  |
| Country/region:                                           | United States (1) |  |
| Area code:                                                | 82                |  |
| Phone number:                                             |                   |  |
| Connect usin t                                            |                   |  |
|                                                           |                   |  |
|                                                           |                   |  |

- Set up Hyper terminal connected with FZ100BS that is set to Coordinator
- Input "coordinator" in the "Name" space.
- Select "OK" and go forward.

- Select the port connected with FZ100BS that is set to the Coordinator.
- Select "OK" and go forward.

(4) Hyper terminal Set-up - Signal Speed and etc

| COM1 Properties  | ? 🛛              |
|------------------|------------------|
| Port Settings    |                  |
|                  |                  |
| Bits per second: | 115200           |
| Data bits:       | 8                |
| Parity:          | None             |
| Stop bits:       | 1                |
| Flow control:    | None 6           |
|                  | Restore Defaults |
| (7)              | K Cancel Apply   |
| (7)              | K Cancel Apply   |

- Set "115200" in the "Bit/Sec(B)" space
- Set "None" in the "Flow control(F)" space
- Do not change other requirements.
- Select "OK"

#### (5) Hyper terminal set-up - completion

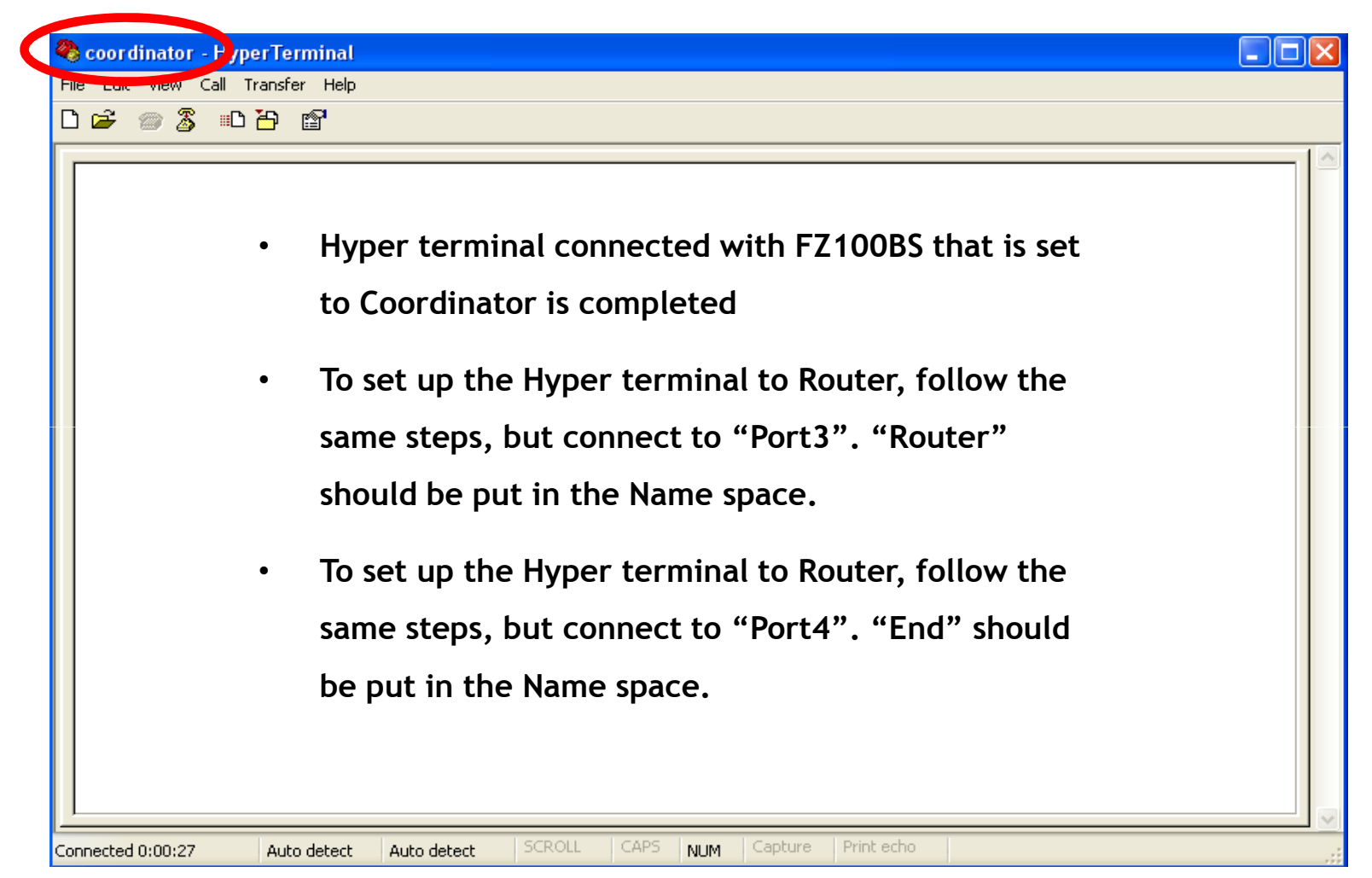

If you want to use FZ100BS as Router, step by step diagram below - Use Port 3

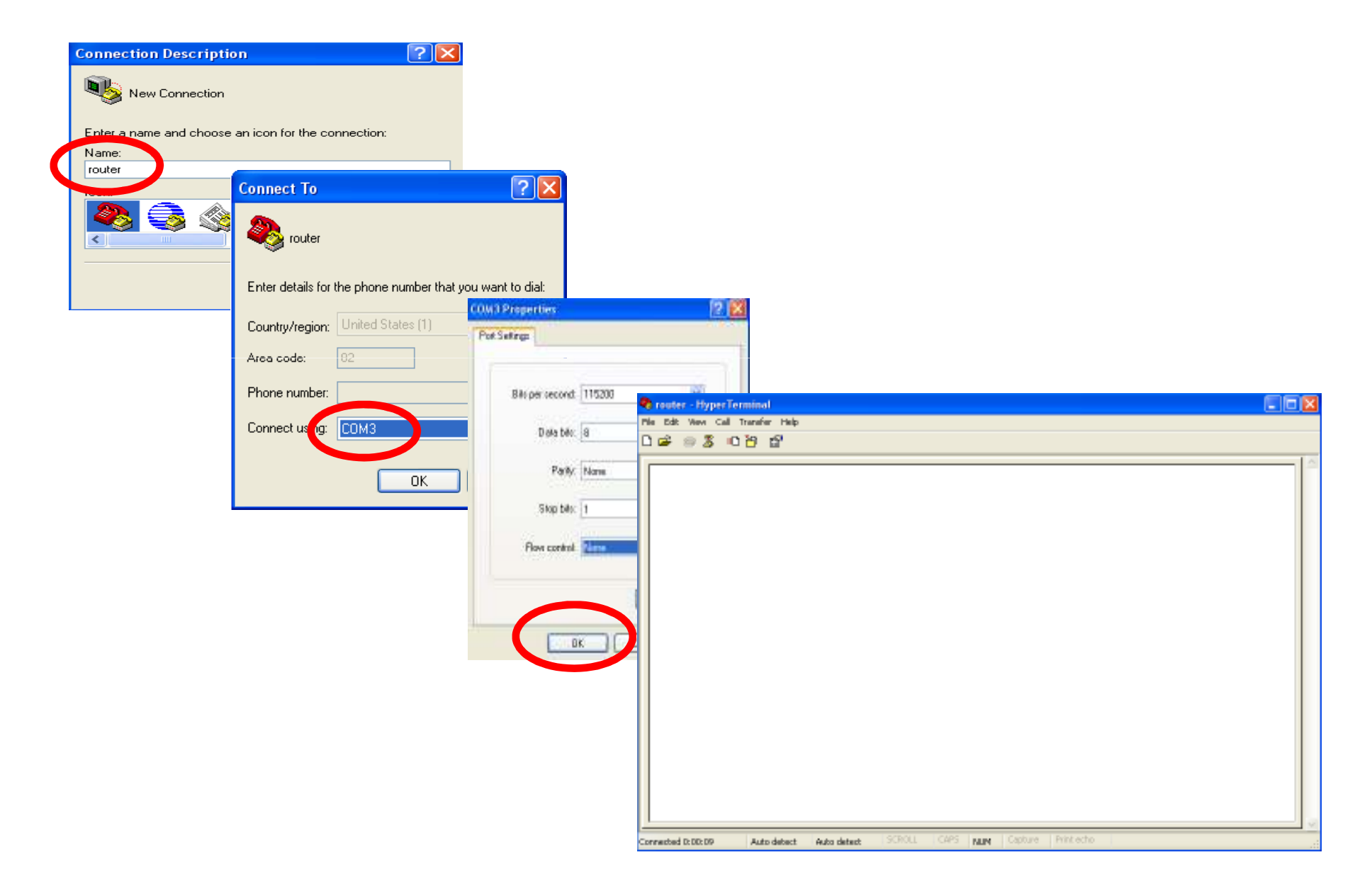

If you want to use FZ100BS as End Device, step by step diagram below - Use Port 4

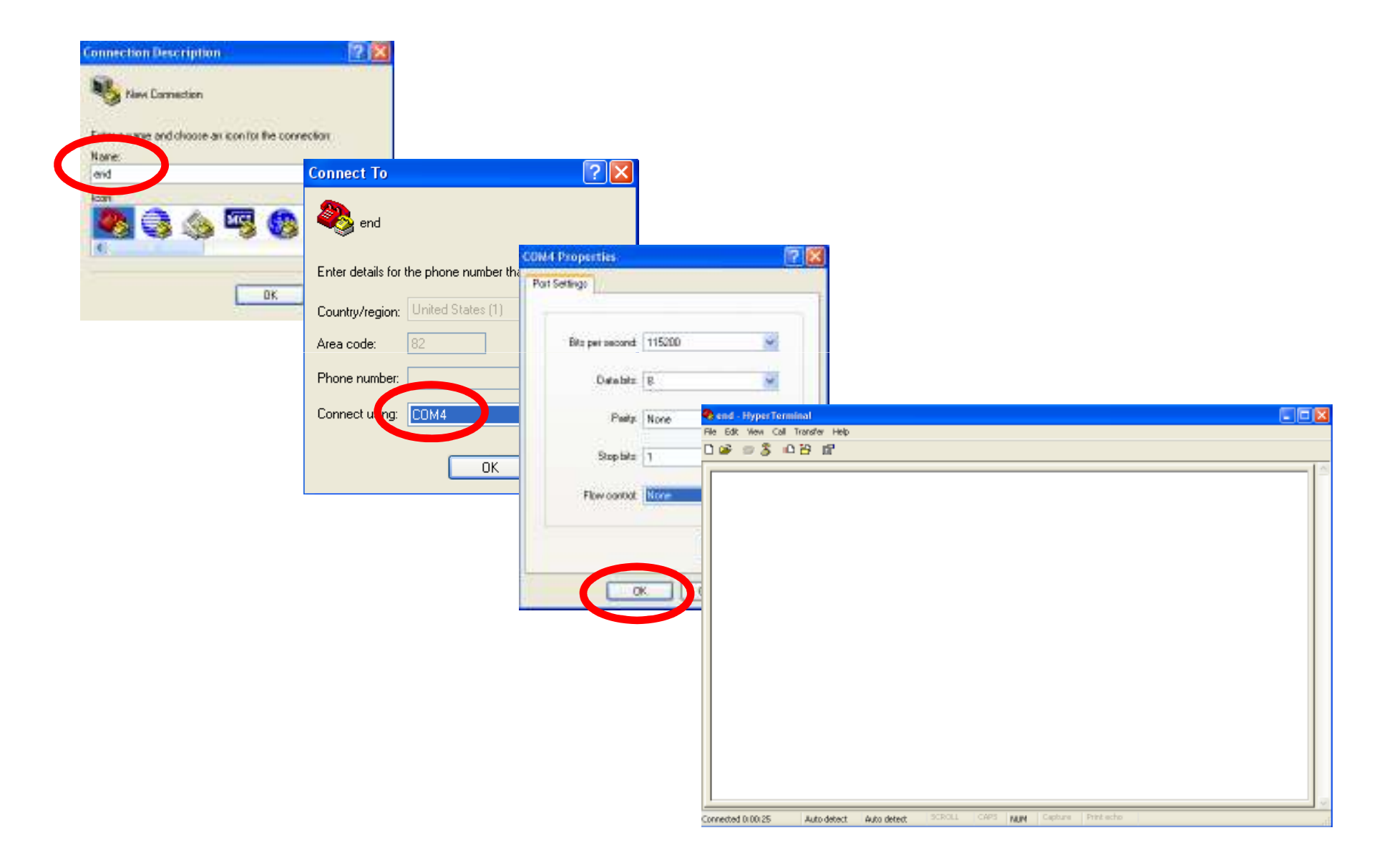

## [2] FZ100BS Operating

#### 1. Operating FZ100BS

(1) FZ100BS Power ON

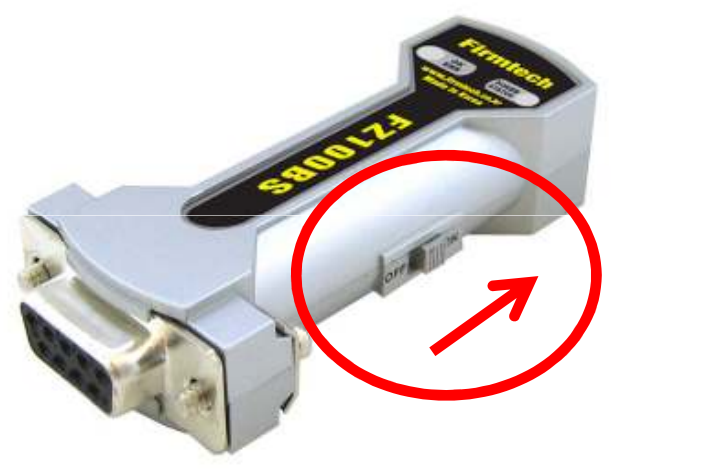

• Turn the power switch on.

#### (2) Hyper Terminal Output

| Coordinator - HyperTerminal<br>File Edit View Call Transfer Help □ ☞ ◎ ③ Ⅱ Ⅰ Ⅰ □ |                                                                                                    | <ul> <li>Since they are all set to Factory<br/>setup, the 3 FZ100BS are</li> </ul> |
|----------------------------------------------------------------------------------|----------------------------------------------------------------------------------------------------|------------------------------------------------------------------------------------|
| ROUTER START ERROR                                                               | File Edit View Call Transfer Help   Image: Second Second | supposed to output "ROUTER<br>START" and "ERROR".                                  |

•

Turn the power of 3 FZ100BS on.

#### FZ100BS Restart

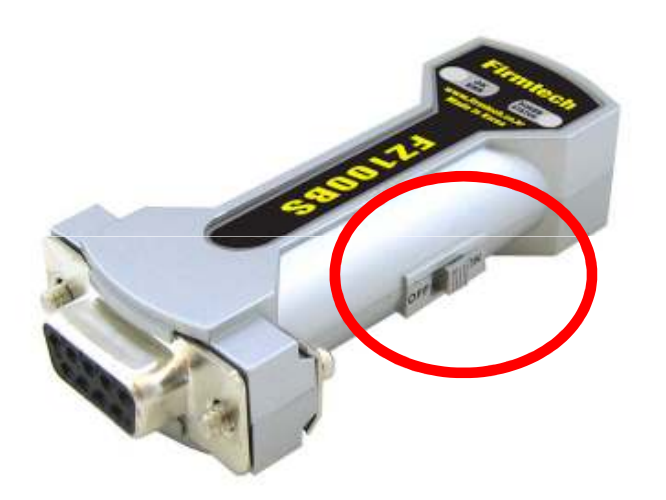

- FZ100BS should be restarted when FZ100BS does not operate normally nor any words is displayed on hyper terminal.
- Restart the FZ100BS by cycle-power(off and then on) of FZ100BS power switch.
- Confirm communication-speed & other connection items etc.

## [3] FZ100BS Set-up &

### **ZigBee Network Construction**

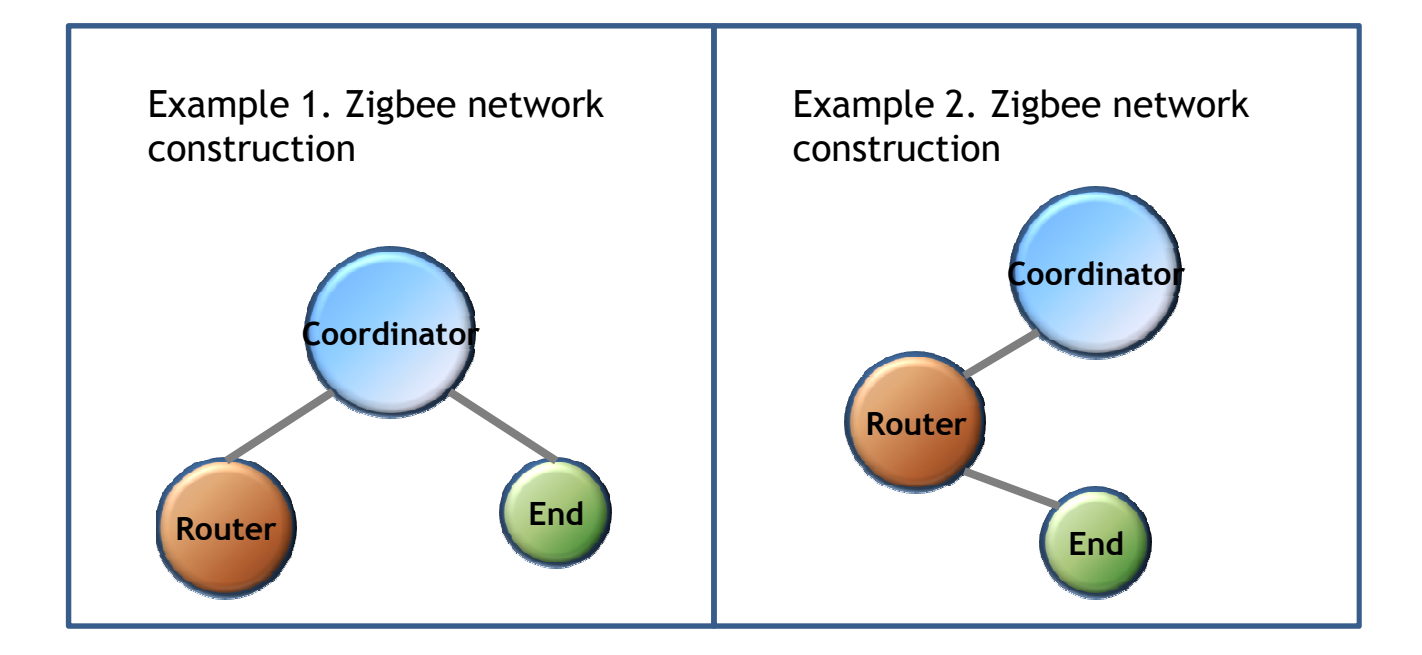

The Status LED condition of Operation Mode when Network construction/participation is failed

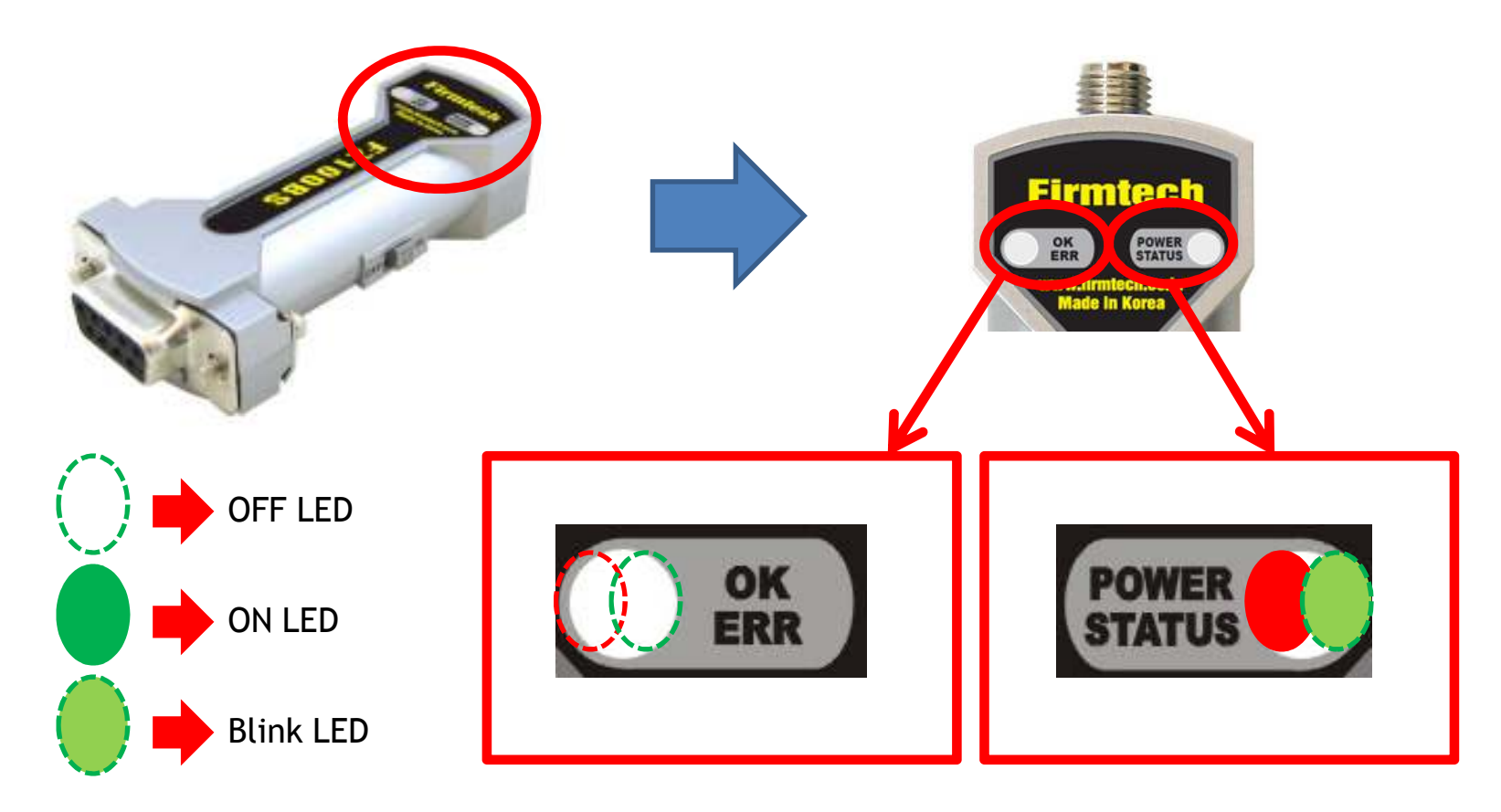

- The **POWER LED** displays a red light if FZ100BS power supply is ON.
- The Green STATUS LED blinks quickly every 0.1 sec because Network construction / Participation has yet to be successful.
- The OK/ERR LED keep being turned off when FZ100BS is in an Operation Mode.

#### 1. FZ100BS Coordinator Set-up & ZigBee Network Construction

| coordinator - HyperTerminal                                         |   |
|---------------------------------------------------------------------|---|
| Edit View Call Transfer Help                                        |   |
| ) 🖙 🍘 🔏 🗈 🎦 😭                                                       | • |
|                                                                     |   |
| ROUTER START ERROR<br>OK<br>OK<br>COORD START OK<br>TARGET NON<br>- |   |
|                                                                     |   |

- Input the following into Hyper terminal connected to FZ100BS that is set to Coordinator
- Input"+++"in Hyper terminal.
- "OK" is output from FZ100BS.
- After inputting "AT+SETCOORD" in Hyper terminal, press Enter key.
- "OK" is output from FZ100BS.
- Press Enter key after inputting "ATZ" in Hyper terminal.
- "OK" is output from FZ100BS
- FZ100BS Device is re-started
- "COORD START OK" is output
- "TARGET NON" is output

#### 2. FZ100BS Router set-up & ZigBee Network Participation

| 8 | router - HyperTerminal           |                                         |
|---|----------------------------------|-----------------------------------------|
| E | ile Edit View Call Transfer Help |                                         |
| C | ) 🖻 🛞 🚯 🗈 🎦 🖆                    | •                                       |
| Г |                                  |                                         |
|   | ROUTER START ERROR               |                                         |
|   |                                  |                                         |
|   | OK                               | •                                       |
|   | IRUUTER STHRT UK<br>ITARGET NON  | •                                       |
|   |                                  | •                                       |
|   |                                  |                                         |
|   |                                  | •                                       |
|   |                                  |                                         |
|   |                                  |                                         |
|   |                                  |                                         |
|   |                                  |                                         |
|   |                                  | •                                       |
|   |                                  | ••••••••••••••••••••••••••••••••••••••• |
|   |                                  | •                                       |
|   |                                  |                                         |

- Input the following into Hyper Terminal connected to FZ100BS that is set to Router
- Input"+++"in Hyper terminal.
- "OK" is output from FZ100BS.
- After inputting "AT+SETROUTER" in Hyper terminal, press Enter key.
- "OK" is output from FZ100BS.
- After inputting "ATZ" in Hyper Terminal, press Enter key.
- "OK" is output from FZ100BS
- FZ100BS Device re-started.
- "ROUTER START OK" is output.
- "TARGET NON" is output.

#### 3. FZ100BS End Device set-up & ZigBee Network Participation

| 🌯 end - Hype Terminal             |       |
|-----------------------------------|-------|
| File Edit View Call Transfer Help |       |
| D 🚔 🍘 🍒 🗈 🎦 🖀                     | • 11  |
|                                   |       |
| ROUTER START ERROR                | U     |
| l n k                             |       |
|                                   | • Ir  |
| TARGET NON                        | • "   |
|                                   | · A   |
|                                   | t     |
|                                   | • "   |
|                                   |       |
|                                   | · · · |
|                                   |       |
|                                   | • "   |
|                                   | • F   |
|                                   | • "   |
|                                   | • "   |
|                                   |       |
|                                   |       |

- Input the following into Hyper terminal connected to FZ100BS that is set to End Device
- Input"+++"in Hyper terminal.
- "OK" is output from FZ100BS.
- After inputting "AT+SETEND" in Hyper terminal, press Enter key.
- "OK" is output from FZ100BS.
- Press Enter key after inputting "ATZ" in Hyper terminal.
- "OK" is output from FZ100BS.
- FZ100BS Device re-started.
- "END START OK" is output.
- "TARGET NON" is output.

#### STATUS/OK/ERR LED conditions in AT Command Mode

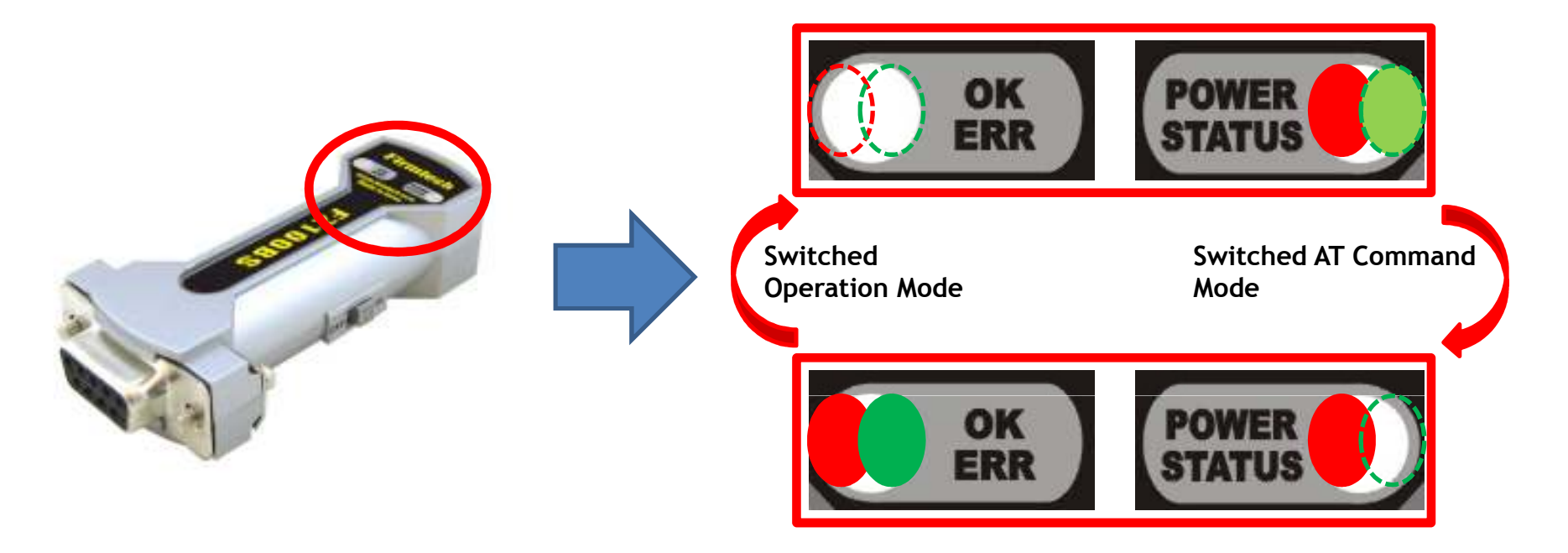

- Mode is switched from Operation to AT Command when you input "+++" in Hyper Terminal.
- The Green STATUS LED keeps being turned off when FZ100BS is in an AT Command Mode.
- The OK/ERR LED holds the light turned on when FZ100BS is an AT Command Mode.
- Mode is switched from AT Command to Operation by inputted "ATO" into Hyper Terminal and pressing enter key.
- In the AT Command mode, you can change the mode to operation mode by inputting "ATZ" into Hyper Terminal and pressing enter key. In this case device is reset simultaneously.

STATUS LED conditions of Operation Mode when Network Construction/Participation is completed.

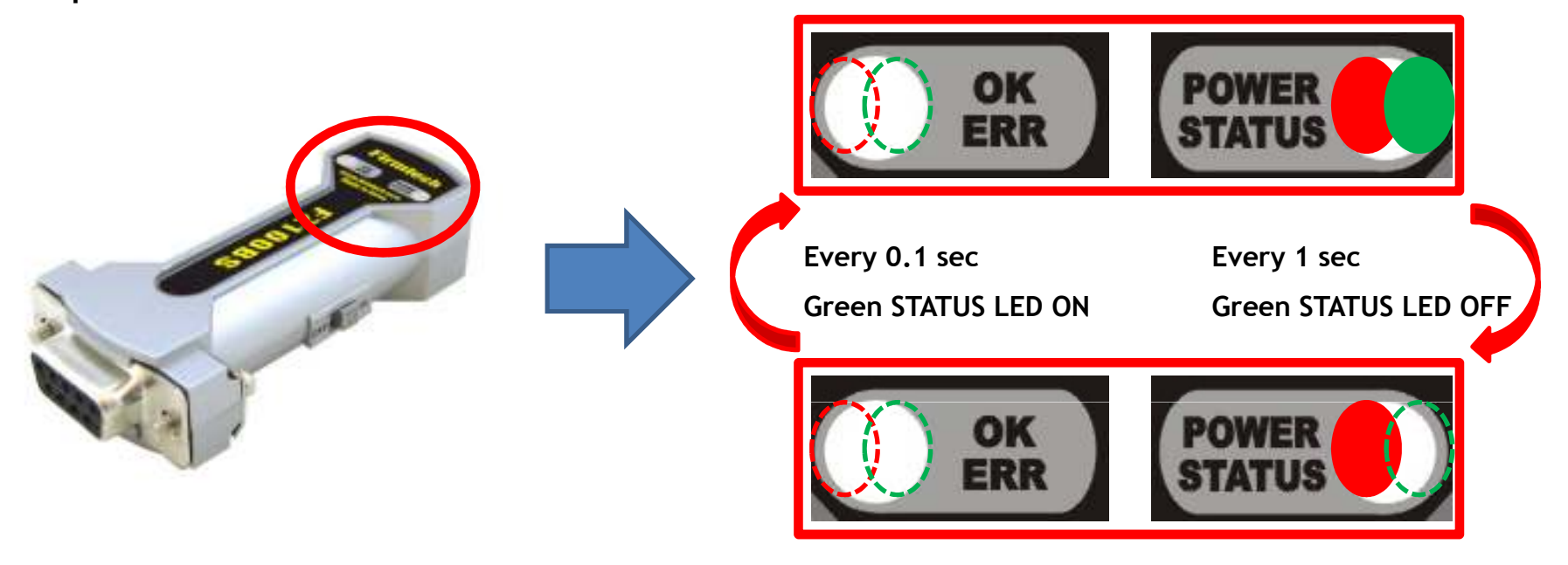

- When Network Construction/Participation is completed, the Green STATUS LED blinks every 1 second.
- The OK/ERR LED of FZ100BS keeps being turned off.
- When Network Construction/Participation is completed for the first time, it is automatically proceeded from the next even if device is reset.

## [4] FZ100BS Setting up Target Device

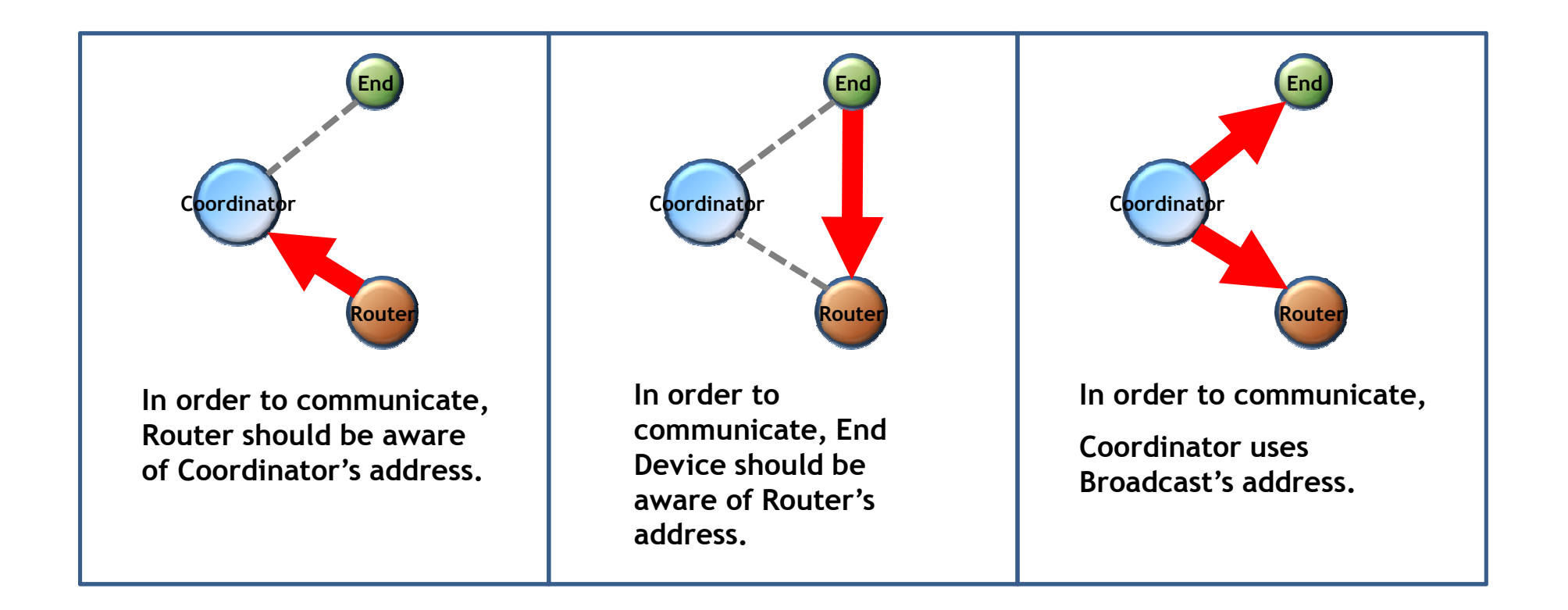

#### 1. Setting Target Device of Router to Coordinator(Router ->Coordinator)

#### (1) Coordinator IEEE address search

| coordinator - HyperTerminal         Edit Hew Call Transfer Help         Image: Second Second S | • |
|----------------------------------------------------------------------------------------------------|---|
| OK<br>COORD , 0015510000000001 , 0000<br>OK                                                                                                    |   |
|                                                                                                    | • |

- Input the following into Hyper terminal connected to FZ100BS that is set to Coordinator
- Input "+++"
- "OK" is output from FZ100BS
- After inputting "AT+GETLOCAL" and press Enter key.
- "COORD, 001551000000001, 0000" is output from FZ100BS
- IEEE ADDRESS of Coordinator is "001551000000001"
- After inputting "ATO", Enter key.
- "OK" is output

#### (2) Setting Target Device of Router to Coordinator

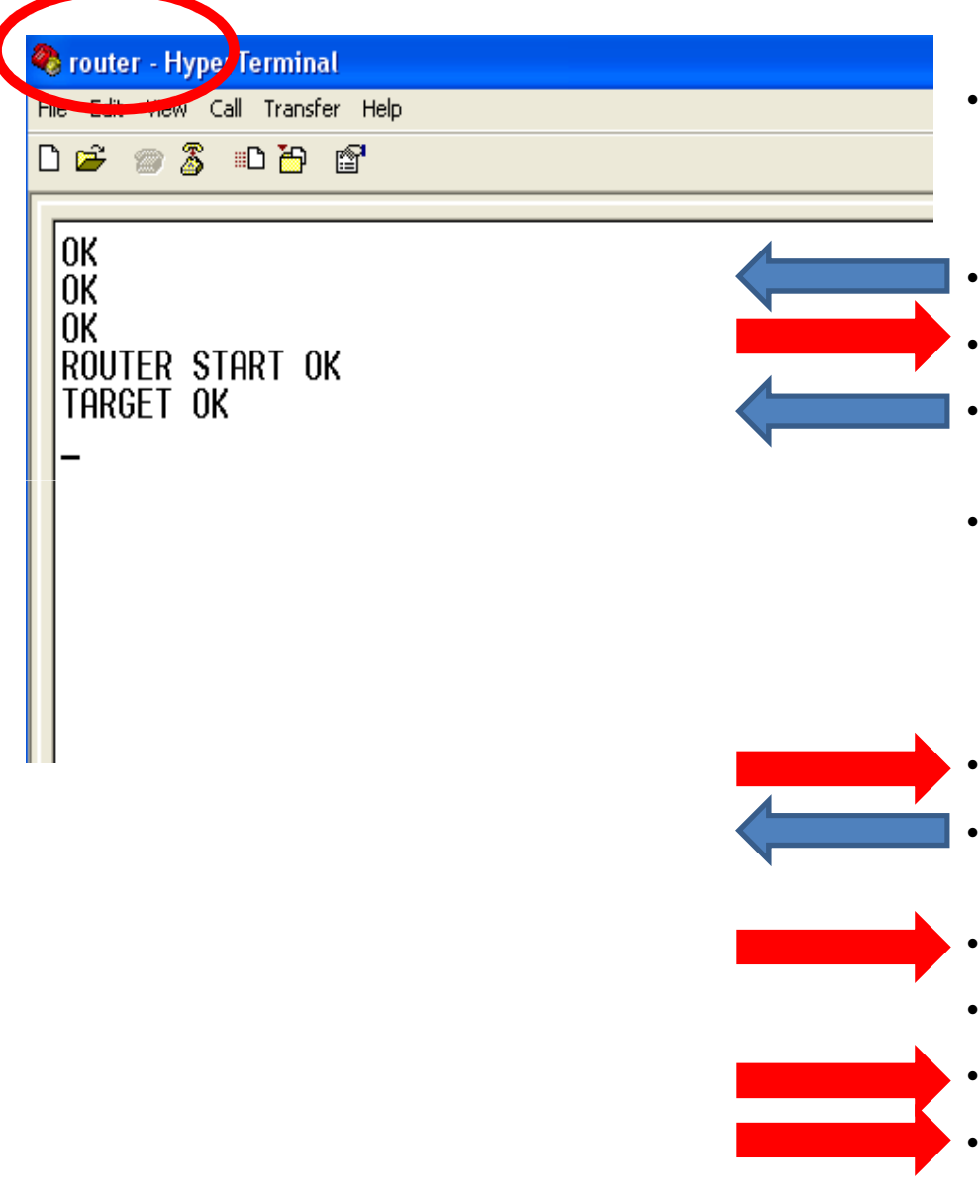

- Input the following into Hyper Terminal connected to FZ100BS that is set to Router
- Input "+++"
- "OK" is output from FZ100BS
- After inputting "AT+SETTARGET 001551000000001" and press Enter key.
- 001551000000001 is the address that has already been searched before. If you use another device, you should search the address again because each device has its own address.
- "OK" is output from FZ100BS
- After inputting "ATZ" in Hyper Terminal, address Enter key.
- "OK" is output from FZ100BS
- Device is re-started.
- "ROUTER START OK" is output.
- "TARGET OK" is output.

#### 2. Setting Target Device of End Device to Router (End Device -> Router)

# (1) Router device IEEE address search

- Input the following into Hyper Terminal connected to FZ100BS that is set to Router
- Input "+++"
- "OK" is output from FZ100BS
- After inputting "AT+GETLOCAL" and press Enter key.
- "ROUTER, 001551000000002, 0001" is output from FZ100BS
- IEEE address of Router is "001551000000002"
- After inputting "ATO", press Enter key.
- "OK" is output.

#### (2) Setting Target Device of End Device to Router

| end - HyperTyrminal          | •         | I   |
|------------------------------|-----------|-----|
| Edit View Call Transfer Help |           | C   |
| 🗃 💮 🖧 🗈 🎦                    |           | - [ |
|                              |           |     |
| )K                           | <u> </u>  | ı   |
| )K                           |           | •   |
| ND START OK                  | •         | 6   |
| ARGEI OK                     | •         |     |
|                              |           | (   |
|                              | •         | (   |
|                              |           | ž   |
|                              |           | ā   |
|                              |           | ā   |
|                              |           | C   |
|                              | <b></b> . | "   |
|                              | · · ·     |     |
|                              |           | F   |
|                              |           | "   |
|                              |           | -   |
|                              | •         | L   |
|                              |           | 6   |
|                              |           | 6   |
|                              |           |     |

- Input the following into Hyper terminal connected to FZ100BS that is set to End Device
- Input "+++"
- "OK" is output from FZ100BS
- After inputting "AT+SETTARGET 001551000000002" and press Enter key.
- 001551000000002 is the address that has already been searched before. If you use another device, you should search the address again because each device has its own address.
- "OK" is output from FZ100BS
- After inputting "ATZ" in Hyper Terminal, press Enter key.
- " "OK" is output from FZ100BS
- Device is re-started
- "END START OK" is output
- "TARGET OK" is output

#### 3. Setting the Target device of Coordinator to ALL Device

| (Coordinator -> ALL Device)                        | ) |
|----------------------------------------------------|---|
| 🗞 coordinator - HyperTerminal                      |   |
| File 54" View Call Transfer Help                   | • |
| └☞ ⊚Ѯ҉⊔ैि ╠′                                       |   |
| OK<br>OK<br>OK<br>COORD START OK<br>TARGET OK<br>– |   |
|                                                    |   |

- Input the following into Hyper terminal connected to FZ100BS that is set to Coordinator
- Input "+++"
- "OK" is output from FZ100BS
- After inputting "AT+SETTARGETFFFFFFFFFFFFFFFFFFF" and press Enter key.
- "OK" is output from FZ100BS
- After inputting "ATZ", press Enter key.
- "OK" is output from FZ100BS
- Device is re-started.
- "COORD START OK" is output.
- "TARGET OK" is output.

STATUS LED conditions of Operation Mode that was set to Target Device (Coordinator & Router)

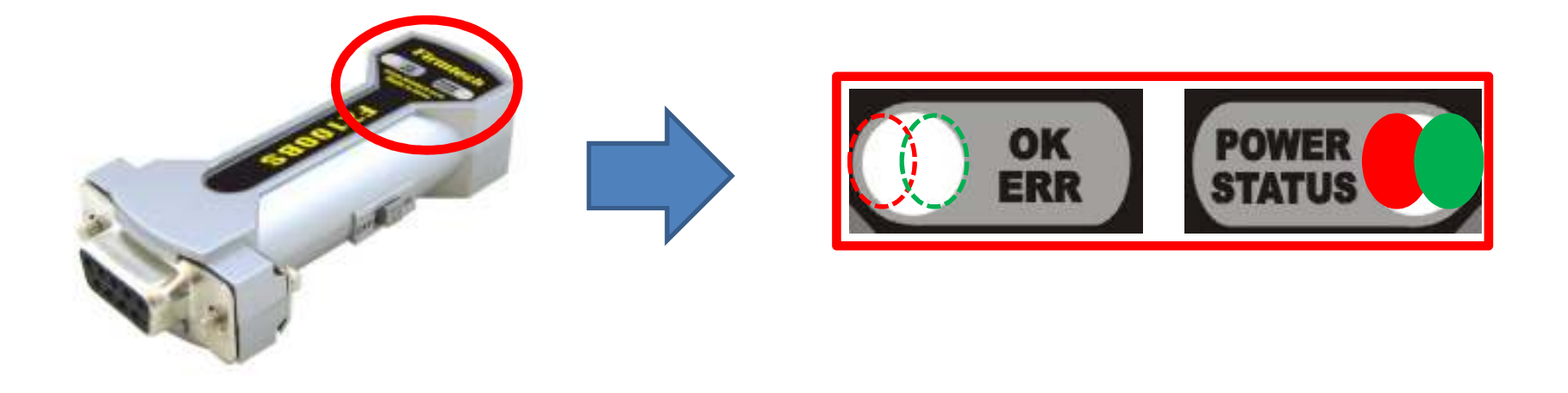

- The Green STATUS LED keeps being turned ON after Target Device is set.
- The OK/ERR LED keeps being turned OFF in an Operation Mode.
- Once Target Device set-up is done for the first time, it is automatically proceeded from the next even if the device is reset.

STATUS LED conditions of Operation Mode that was set to Target Device (End Device)

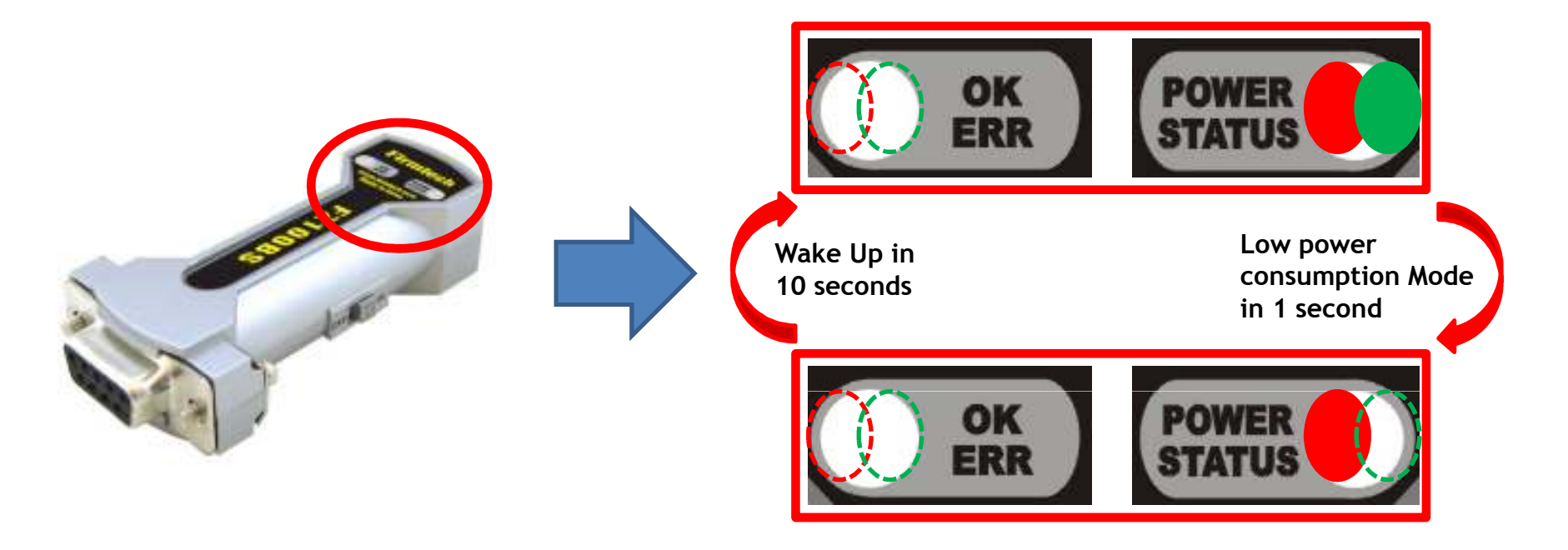

- The Green STATUS LED keeps being turned ON after Target Device is set.
- The OK/ERR LED keeps being turned OFF in an Operation Mode.
- After Target Device is set, End Device automatically goes into low power consumption mode and makes wake-up every certain time that is currently set to 10 seconds.
- Once Target Device set-up is done for the first time, it is automatically proceeded from the next even if the device is reset.

## [5] Serial Data transmission from Router to Coordinator

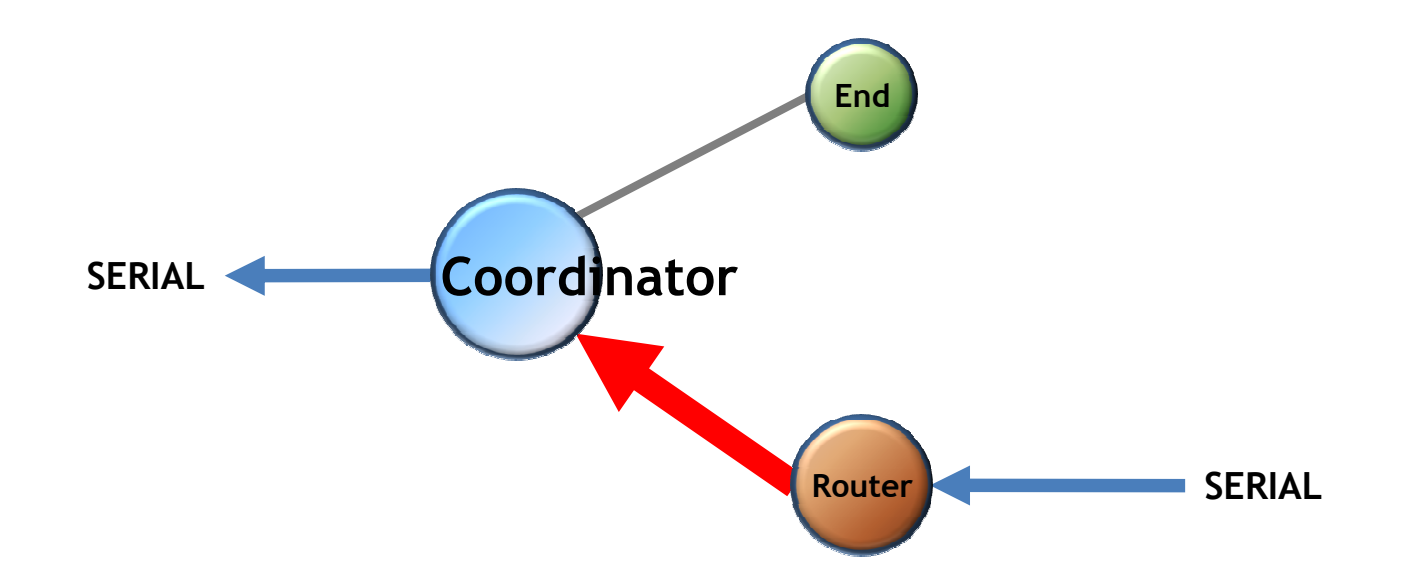

#### 1. Serial Data Transmission "Router -> Coordinator"

(1) Serial Data Input in Router - Check it in Coordinator.

| 🥙 router - Hyper Terminal                                                                                             |                                                                                                    |
|----------------------------------------------------------------------------------------------------|----------------------------------------------------------------------------------------------------|
| Na Edit View Call Transfer Help                                                                                       | <ul> <li>Input the following into Hyper Terminal</li> </ul>                                                                                                    |
| 🗅 🚔 🍘 🌋 🗈 🎦 😭                                                                                                    | connected to FZ100BS that is set to Router                                                                                                    |
|                                                                                                    | <ul> <li>After inputting "123456789" into Hyper<br/>Terminal, press Enter key.</li> </ul>                                                                                                    |
|                                                                                                    | • After inputting "abcdefghij" into Hyper                                                                                                    |
|                                                                                                    | Terminal, press Enter key.                                                                                                    |
|                                                                                                    | Coordinator - HyperTerminal         File       Call         Transfer       Help         Call       Call         Call       Call         Ca |
| <ul> <li>Displays the followings on Hyper Terminal<br/>connected to FZ100BS that is set to<br/>Coordinator</li> </ul> | abcdefghij                                                                                                    |
| • "123456789" is output                                                                                               |                                                                                                    |
| • "abcdofabij" is output                                                                                              |                                                                                                    |
|                                                                                                    |                                                                                                    |

OK/ERR LED conditions related ACK after Data transmission. (Router)

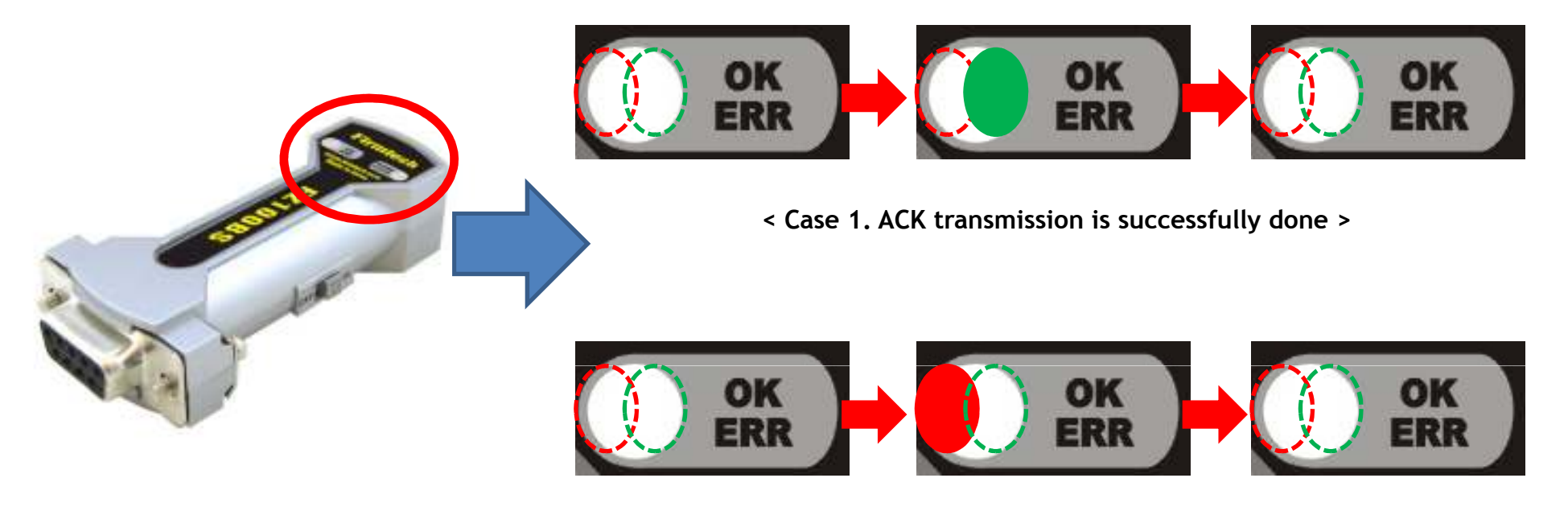

< Case 2. ACK transmission is failed >

- The Green OK LED blinks once if the Data transmission is successfully done.
- The Red ERR LED blinks once if the Data transmission is failed.

## [6] Serial Data Transmission from End Device to Router

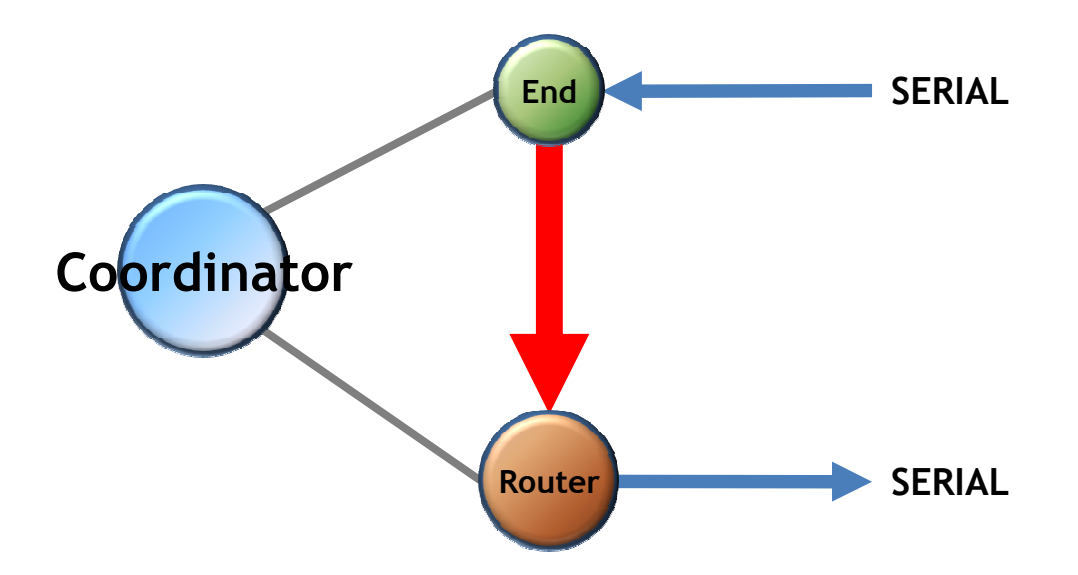

#### < The following is a summary of End Device status >

- FZ100BS set to End Device enters into a low power consumption mode automatically because it has a Target Device, and makes wake-up every once 10 seconds(default setting time)
- You can not input any Serial Data while End Device is in a low power consumption Mode
- End Device can not receive wireless Data while the End Device is in a low power consumption Mode
- If End Device is in a Low power consumption Mode, You need to work on the following in order to input Serial Data(Please refer to the "FZx00\_Appendix\_3" for further details)
  - You can check End Device making wake-up at certain time, so you can input Serial
     Data before the End Device enters into a low power consumption mode again.
  - ✓ If End Device doesn't make wake-up by certain time, you should input KEY Data to make End Device start wake-up forcefully. After that, you can input Serial Data before the End Device enters into a low power consumption mode again.

#### 1. Serial Data Transmission "End Device -> Router"

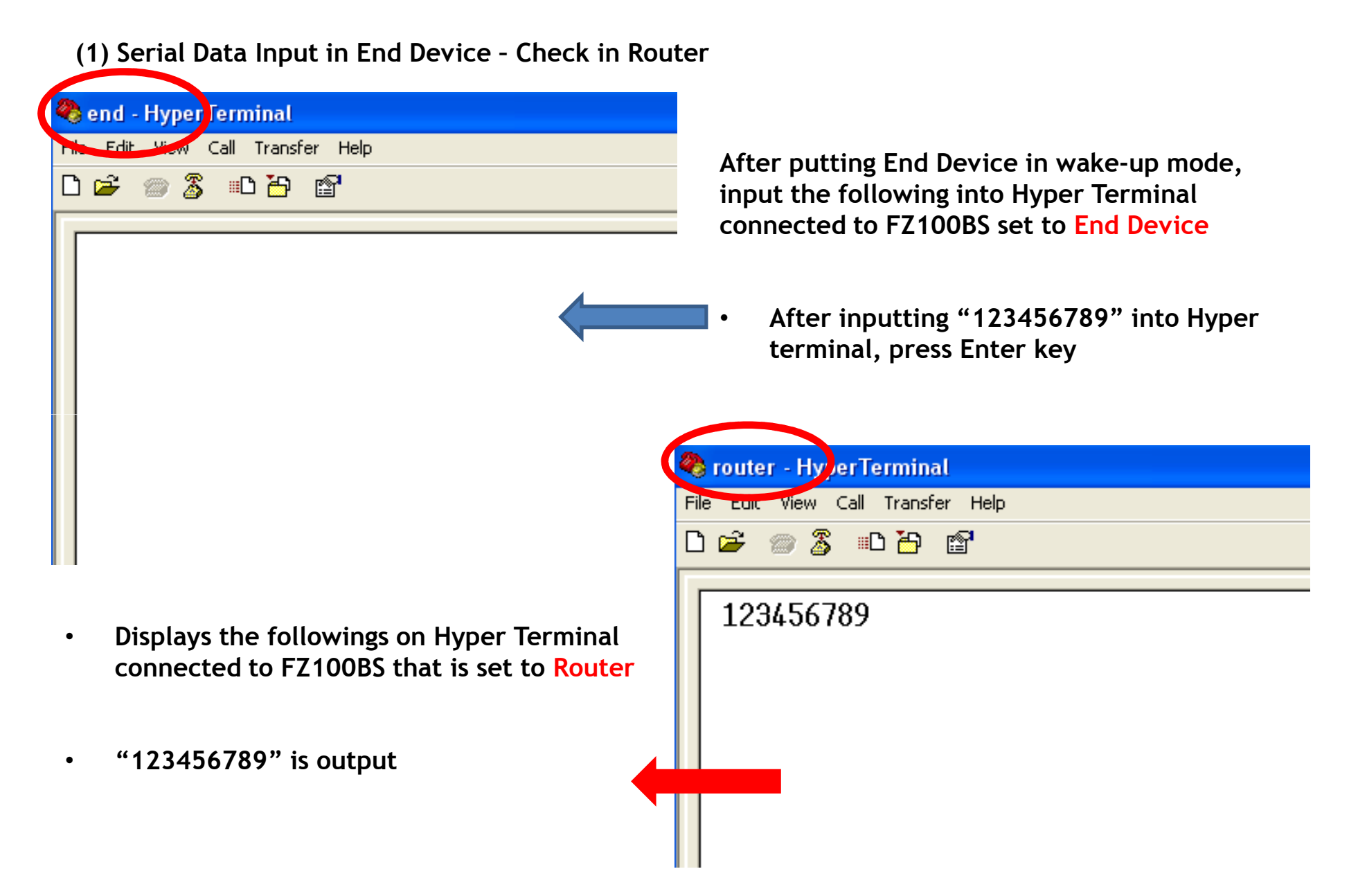

OK/ERR LED conditions related ACK after Data transmission. (End Device)

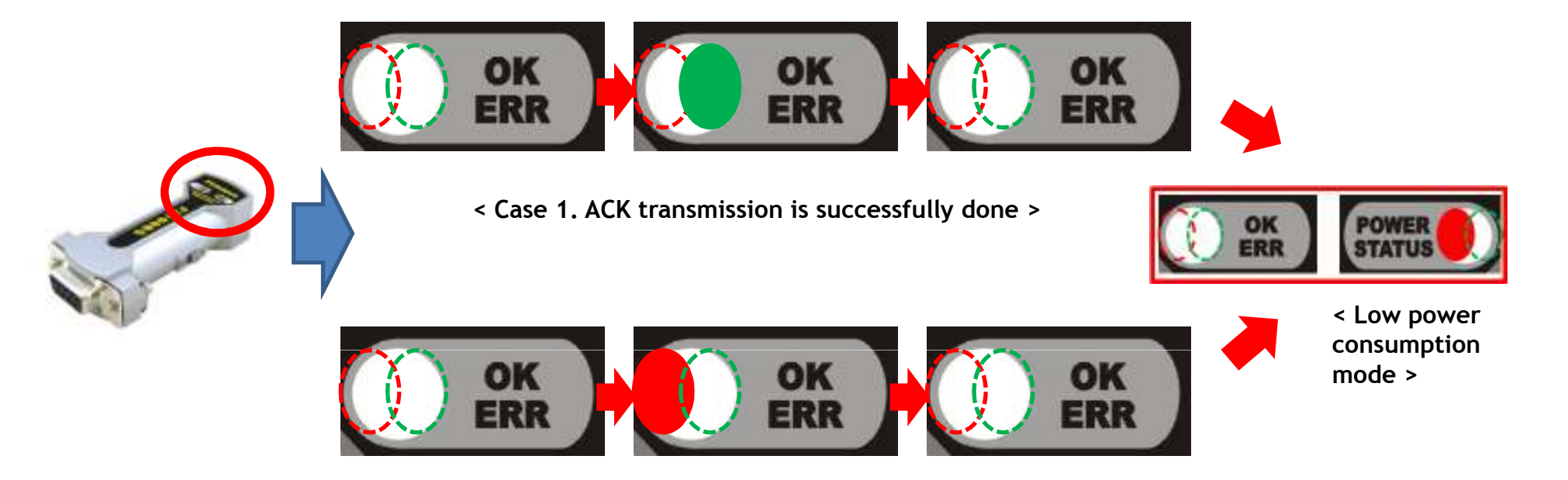

< Case 2. ACK transmission is failed >

- The Green OK LED blinks once if the Data transmission is successfully done.
- The **Red ERR LED** blinks once if the Data transmission is failed.
- End Device into the Low power consumption mode 1 second after ACK or NACK is transmitted.

## [7] Serial Data Transmission From Coordinator to All devices

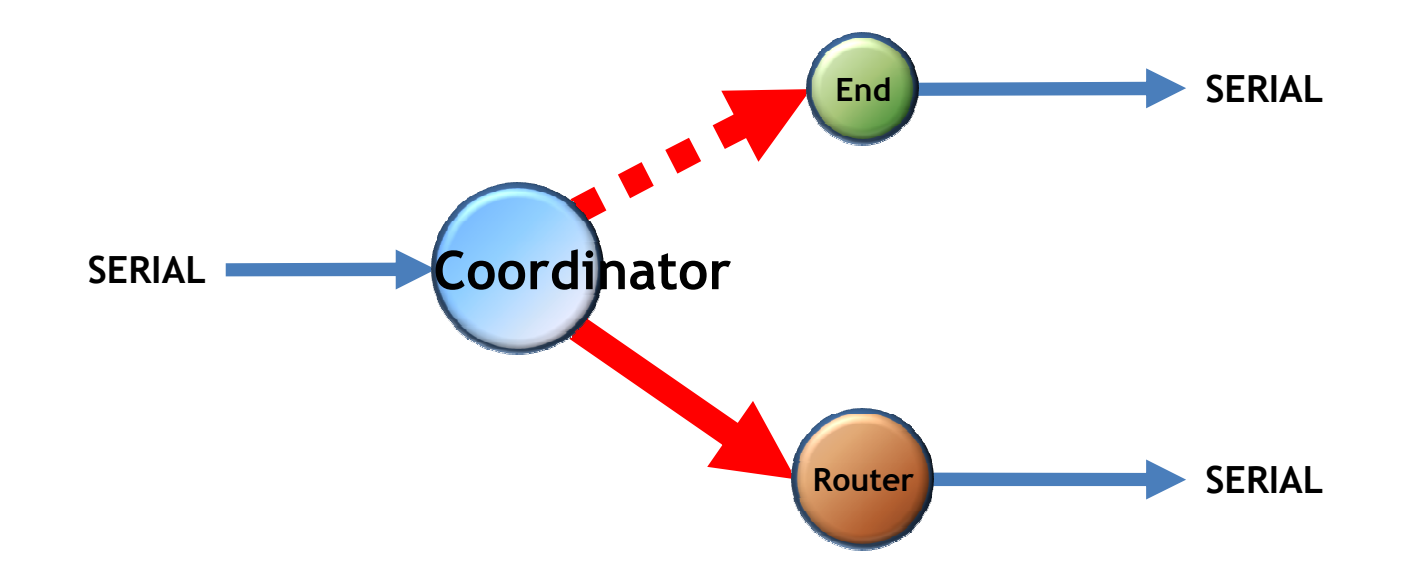

#### 1. Serial Data Transmission "Coordinator -> ALL Device"

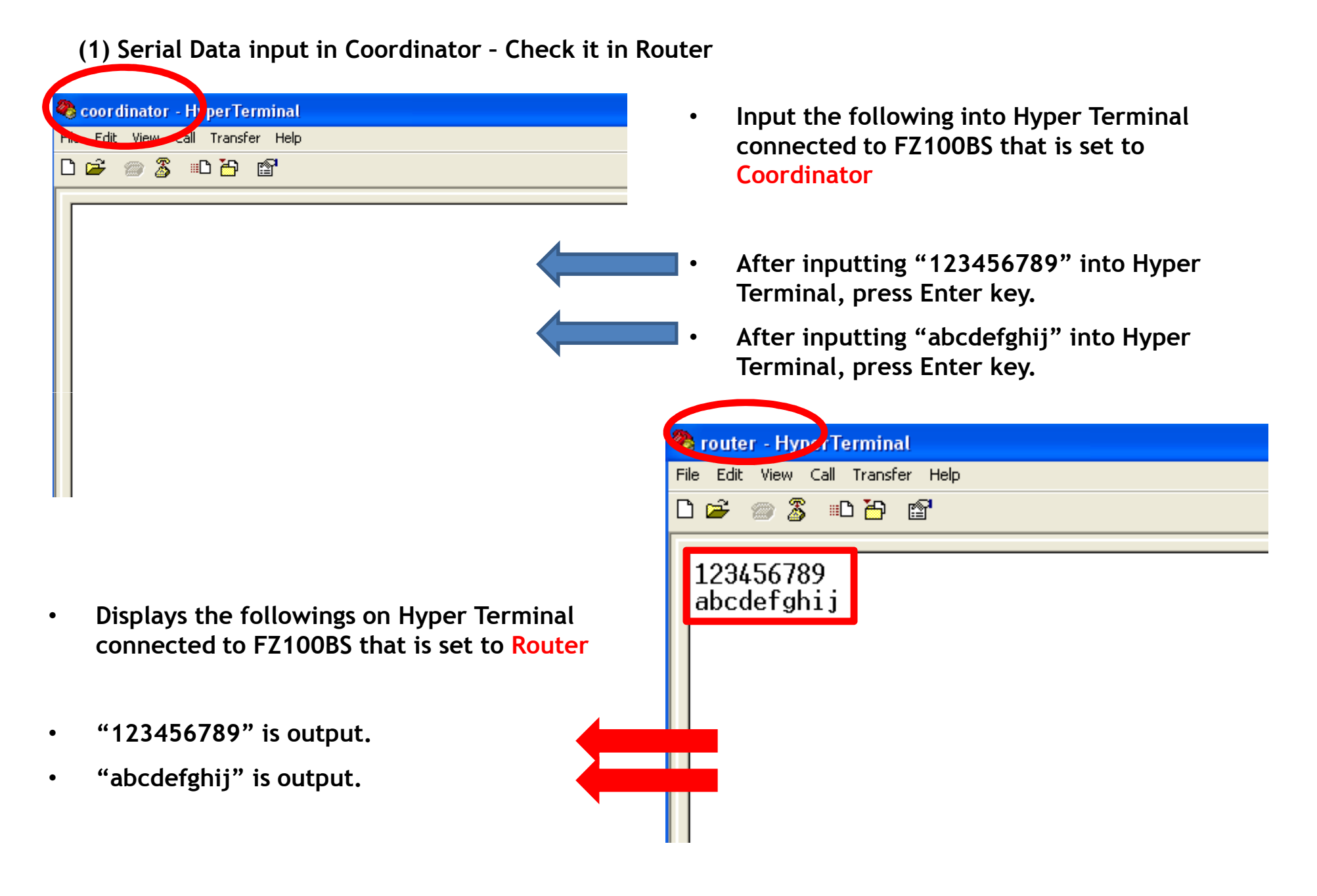

- FZ100BS set to coordinator transmits Serial Data to all Devices.
- However, FZ100BS set to End Device can not receive Data from Coordinator because it is in a low power consumption mode.
- In order for End Device to receive Data while it is in a low power consumption mode, you should put the End Device in a wake-up mode.
- If End Device receives wireless Data while it is in the wake-up mode, it outputs Data to Serial port.

OK/ERR LED conditions related ACK after Data transmission. (Coordinator)

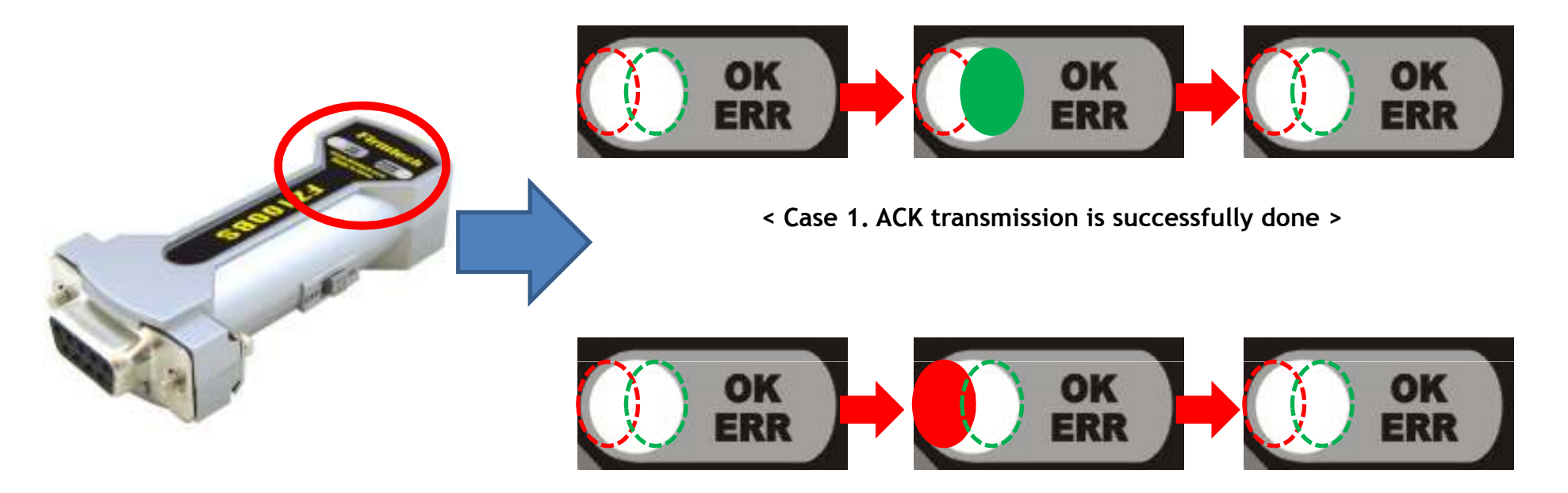

<sup>&</sup>lt; Case 2. ACK transmission is failed >

- FZ100BS set to Coordinator does not receive ACK when it transmits Data to all devices.
- FZ100BS set to Coordinator use OK/ERR LED to see if Data is transmitted by using wireless.
- The Green OK LED blinks once if Data transmission is successfully done by using wireless.
- The **Red ERR LED** blinks once if Data transmission is failed.

Please refer to the FZ100BS manual for further details.